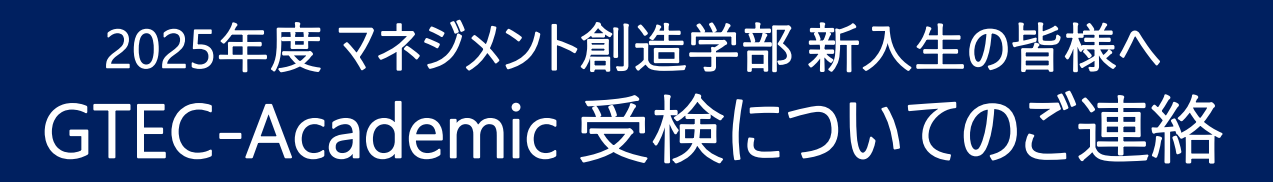

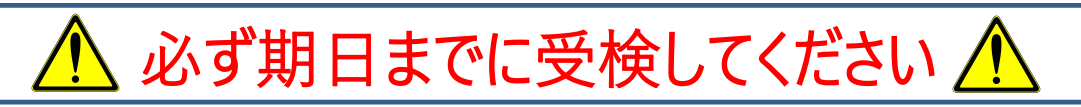

マネジメント創造学部では、新入生全員に「GTEC-Academic」を受検していただきます。 外国語科目のクラス分け等の参考とさせていただきますので、以下の説明をよく読み、必ず受検期間内に受検を 完了しておいてください。テストはインターネットにつながったPCを使用し、約30分程度で終了します。静かな場所で 集中して受検してください。イヤホンを装着しての受検を推奨します。終了後は、各自でスコアを確認してください。

# 受検期間

# 3月29日(土) ~ 31日(月) 23:59

※所要時間:約30分

# 受検場所

### 自宅のパソコンで受検してください

自宅等に動作環境に適合するパソコンをお持ちでない場合は、西宮キャンパスで受検することもできます。希望される場合は必ず事前にご連絡ください。(ただし、3月31日(月)に限ります。)

※受検の際はBluetooth等ワイヤレスイヤホンではなく、PCに装着可能なイヤホンを持参してください。

### 【注意事項】

- ・GTEC-Academicはパソコンを使って受検するテストです。インターネットにつながったパソコンで受検してください。
- ・受検にあたっては、団体コードとあなた専用の受検者ID・パスワードが必要です。2ページの「受検案内」に記載されている【受検に必要な情報】で確認してください。
- ・受検方法の詳細は3ページの「受検マニュアル」で確認してください。
- ・締切間際の受検の場合、アクセスの集中やパソコンのトラブル等により、受検期間内に受検できなくなることがありますので早めに受検してください。受検は一回限りです。再受検は認められません。

### ■受検の方法等がわからない方はこちら

[GTEC 受検者サポートデスク] TEL:0120-512-840 受付時間:月〜土 9:00〜12:00、13:00〜17:30(日祝・年末年始を除く) ※臨時営業日についてはGTECのホームページの「お知らせ」でご確認ください。 「GTEC」ホームページ: https://www.benesse.co.jp/gtec/top.html「GTEC」は、株式会社ベネッセコーポレーションの登録商標です。

### ■その他不明な点がある方はこちら

甲南大学 西宮キャンパス事務室 受付時間:月~金9:00~17:00、土9:00~13:00 電話番号:0798-63-5741

# 「GTEC」受検案内(甲南大学 マネジメント創造学部)

マネジメント創造学部では、新入生全員に英語テスト(GTEC)を課しています。 以下の説明をよく読み、必ず受検期間内に受検を完了するようにしてください。

#### 【テスト(「GTEC」Academic-LR)について】

英語2技能(Listening、Reading)を約30分で測定するオンライン英語テストです。 出題内容の詳細・サンプル問題、デモ受検(練習モード)の方法は「社会人・大学生向け「GTEC」受検案内ページ ♀ GTEC大学生向け特設ページ (大学生向け特設ページ) 」で確認できます。事前に確認してからテストを受検することをお勧めします。 https://www.benesse.co.jp/gtec/general/information/univ\_exam.html

「GTEC大学生向け特設ページ」 で検索してください

検索

#### 【受検に必要な情報】※すべて半角で入力してください。

| 団体コード | KON00179                                  |
|-------|-------------------------------------------|
| 受検者ID | 学籍番号 ← <b>新入生特設サイトで確認</b>                 |
| パスワード | 生年月日(半角数字8ケタ)<br>※ 例:2006年4月2日 → 20060402 |

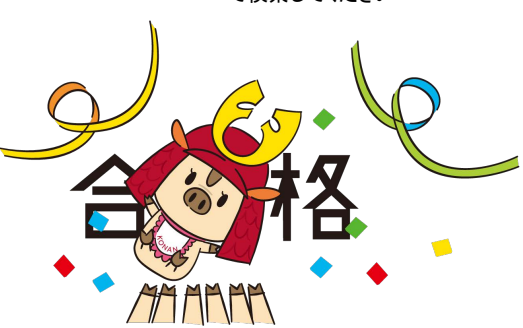

#### 【注意事項】

・アクセスの集中やパソコンのトラブル等により、記載の受検期間内に受検できなくなる場合があります。期間には余裕をもって受検し てください。・テストは必ず続けて受検をしてください。

・パソコンのトラブル等により受検が完了できなかった場合は、必ずGTEC受検者サポートデスク(下記参照)に連絡してください。

#### 【動作環境·必要機器】

| 対応OS | Windows, MacOS, iPadOS, Android, ChromeOS | (スマホ不可) |
|------|-------------------------------------------|---------|
| ブラウザ | ChromeまたはEdgeのみ                           |         |
| 必要機器 | イヤホンまたはヘッドセット推奨                           |         |

#### ・動作環境詳細は以下のページ内、「試験WEBの環境」をご確認ください。 https://www.benesse.co.jp/gtec/general/company/sample.html#web\_env

#### 【個人情報の取り扱いについて】

「GTEC」受検の際に使用する個人情報は、甲南大学マネジメント創造学部の英語教育にのみに利用します。 個人情報の集計にあたっては(株)ベネッセi-キャリアに委託しますが、厳重に管理しています。

#### テストの解答方法について 🗕

まずテスト画面の基本操作方法を確認してください。受検の流れは裏面の「GTEC」受検マニュアルをご参照ください。

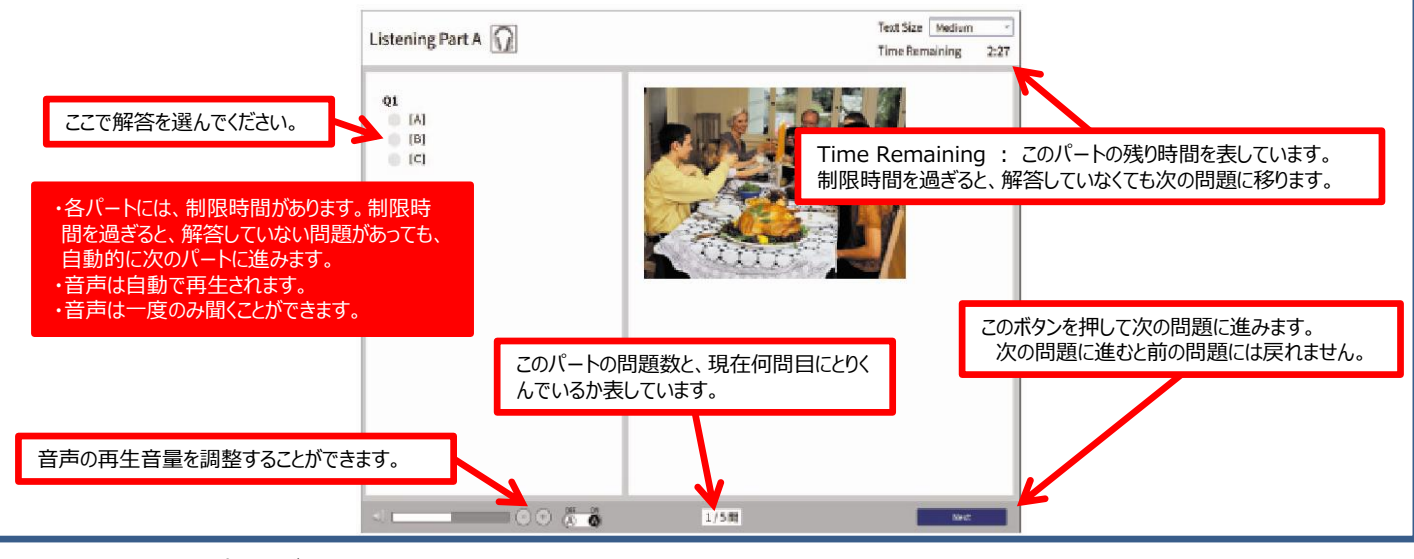

[GTEC 受検者サポートデスク] TEL:0120-512-840

受付時間 : 月~土 9:00~12:00、13:00~17:30(日祝・年末年始を除く)

※臨時営業日についてはGTECのホームページの「お知らせ」でご確認ください。

「GTEC」ホームページ:https://www.benesse.co.jp/gtec/top.html 「GTEC」は、株式会社ベネッセコーポレーションの登録商標です。

### 「GTEC」受検マニュアル

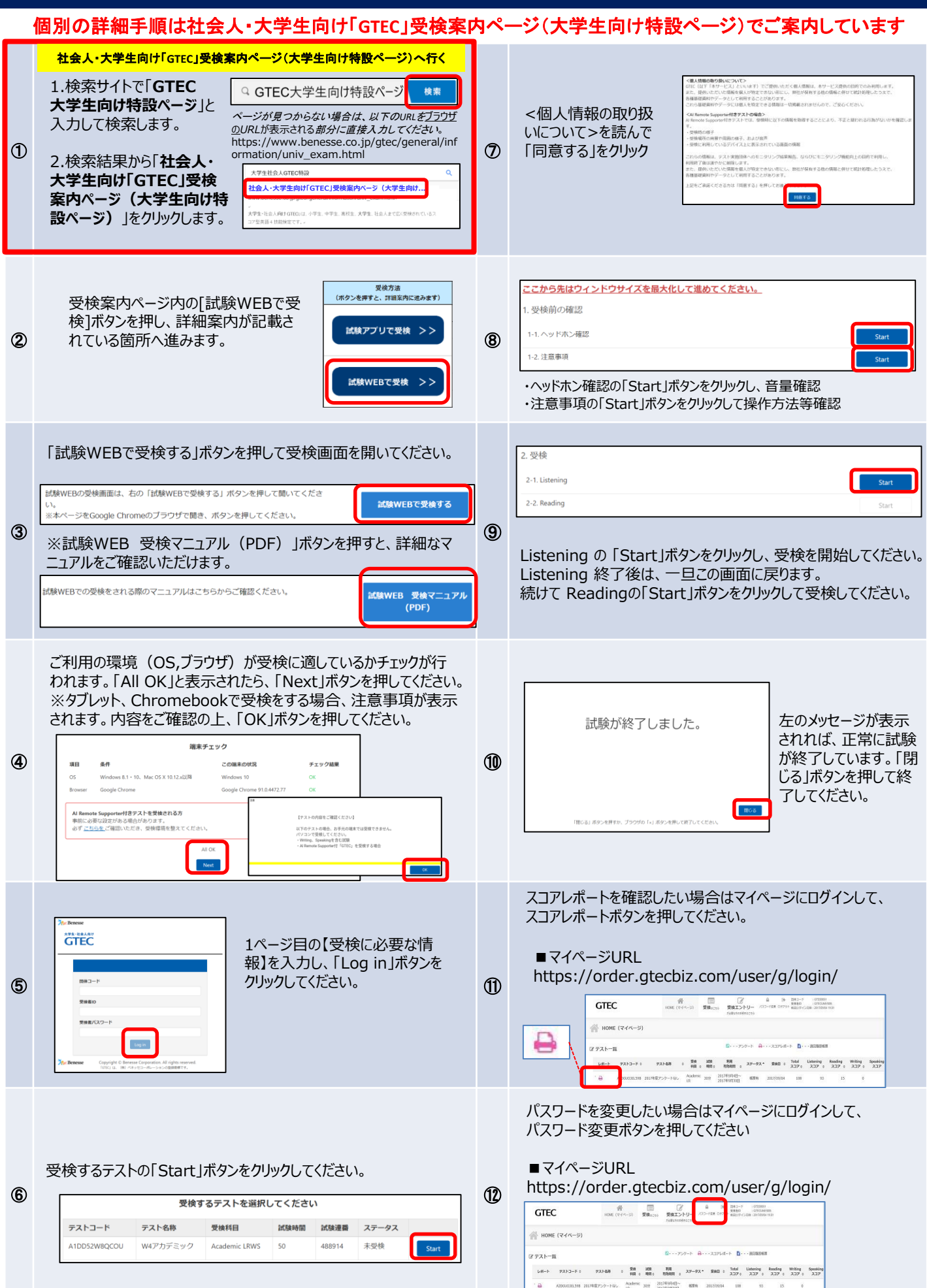